How to install Office Standard 2019 for Mac on university-owned PC

Creation date : 2021-06-02

1 Check system requirements

Go to the following page and make sure that the university-owned PC on which you w ant to install Office Standard 2019 for Mac meets system requirements.

What's new for admins in Office for Mac

https://docs.microsoft.com/en-us/DeployOffice/mac/what-s-new-for-admins-in-office-for-mac

2 Decide who to be PC Administrator

<Reference> PC Administrator http://www.officesoft.gsic.titech.ac.jp/pdf/PC\_Administrator\_en.pdf

#### 3 Obtain a Passcode

PC Administrator who was decided at "2 Decide who to be PC Administrator" obtains a Passcode.

パスコードの取得について / For information about obtaining the Passcode http://www.officesoft.gsic.titech.ac.jp/pdf/passcode.pdf

If person who will follow the following steps is not PC Administrator who was decided at "2 Decide who to be PC Administrator", PC Administrator turn over the information of PC Administrator's mail address of The Tokyo Tech Mail System and the Passcode to per son who will follow the following steps.

4 Download TTInstaller for macOS

Go to the following page and download TTInstaller for macOS. TTInstaller(macOS版) をダウンロードする方法 / How to download TTInstaller for macOS http://www.officesoft.gsic.titech.ac.jp/pdf/How to download TTInstaller for macOS.pdf

5 Install Office Standard 2019 for Mac

5.1

Follow steps in the following page. How to execute TTInstaller for macOS (Common steps) <u>http://www.officesoft.gsic.titech.ac.jp/pdf/How to execute TTInstaller for macOS com</u> <u>mon steps en.pdf</u>

5.2

Check [For University], and click [Next].

|                                          |                                                                                          | InstallType :                                                                         | <ul> <li>For University</li> <li>For Personal</li> </ul> | /    |      |      |
|------------------------------------------|------------------------------------------------------------------------------------------|---------------------------------------------------------------------------------------|----------------------------------------------------------|------|------|------|
|                                          |                                                                                          |                                                                                       |                                                          |      |      |      |
| 2021/05<br>2021/05<br>2021/05<br>2021/05 | /07 14:38:13 : INF(<br>/07 14:38:23 : INF(<br>/07 14:38:23 : INF(<br>/07 14:38:47 : INF( | ) : Network Connec<br>) : Language : Engli<br>) : Connect IP :<br>) : AuthenticationC | :t : OK : Direct<br>ish<br>heck : OK : ID=               |      |      |      |
|                                          |                                                                                          |                                                                                       |                                                          | Back | Next | Exit |

Type the mail address of The Tokyo Tech Mail System of PC Administrator who was decided at "2 Decide who to be PC Administrator" and the Passcode<sup>1</sup> which wa s obtained at "3 Obtain a Passcode", and click [Next].

| PC Adminis                                            | strator's mail address                           |                     | @m.titech.ac.jp |
|-------------------------------------------------------|--------------------------------------------------|---------------------|-----------------|
|                                                       | Passcode                                         |                     |                 |
|                                                       |                                                  |                     |                 |
|                                                       |                                                  |                     |                 |
|                                                       |                                                  |                     |                 |
|                                                       | 2 . INFO . Natural Ca                            | ppact · OK · Direct |                 |
| 1/05/07 14:38:1<br>1/05/07 14:38:2                    | 23 : INFO : Network Co<br>23 : INFO : Language : | English             |                 |
| 1/05/07 14:38:1<br>1/05/07 14:38:2<br>1/05/07 14:38:2 | 23 : INFO : Language :<br>23 : INFO : Connect IP | English             |                 |

 $<sup>^1\,</sup>$  If the Passcode which was obtained at "3 Obtain a Passcode" is invalid, follow the operation "3 Obtain a Passcode" again and type it.

Check the row the Explain column of which is "Microsoft Office 2019 for Mac Standard (MultiLanguage)", and click [Next].

| Check                           | OSName                                                                              | Language                                                          | Explain                                                                                                    | FileSize | Make  |
|---------------------------------|-------------------------------------------------------------------------------------|-------------------------------------------------------------------|----------------------------------------------------------------------------------------------------|----------|-------|
| 0                               | Mac OS X                                                                            |                                                                   | Microsoft Office 2019 for Mac : Activation Tool                                                                                                    | ЗМВ      | Micro |
|                                 | Mac OS X                                                                            |                                                                   | Microsoft Office 2019 for Mac Standard (MultiLanguage)                                                                                                    | 1.65GB   | Micro |
|                                 | Mac OS X                                                                            |                                                                   | Adobe Creative Cloud ENT : Shared Device License : CC2020                                                                                                    | 598MB    | Adob  |
|                                 | Mac OS X                                                                            |                                                                   | Adobe Creative Cloud ENT : Acrobat DC (19.0)                                                                                                    | 1.11GB   | Adob  |
|                                 | Mac OS X                                                                            |                                                                   | Adobe Creative Cloud ENT : Illustrator CC2018 (22.1)                                                                                                    | 2.14GB   | Adob  |
|                                 | Mac OS X                                                                            |                                                                   | Adobe Creative Cloud ENT : Photoshop CC2018 (19.1.6)                                                                                                    | 1.70GB   | Adob  |
|                                 | Mac OS X                                                                            |                                                                   | Adobe Creative Cloud ENT : CC2018 : Full Package                                                                                                    | 19.8GB   | Adob  |
|                                 | u- or v                                                                             |                                                                   | Add. Courte Charlenge Barlane La Posta (add. add.                                                                                                    | FACUE    |       |
| 202<br>202<br>202<br>202<br>202 | For Clie<br>21/05/07 14<br>21/05/07 14<br>21/05/07 14<br>21/05/07 14<br>21/05/07 14 | ent : Com<br>:38:23 : 1<br>:38:47 : 1<br>:38:52 : 1<br>:39:02 : 1 | mon     For Client : Japanese     For Client : Er       NFO : Connect IP     Image: Second Second | nglish   |       |
| 202                             | .1,05,07 14                                                                         |                                                                   | Nro . Same reison mag                                                                                                    |          |       |
|                                 |                                                                                     |                                                                   | Back                                                                                                    | t        | Exit  |

5.5

Click [Next].

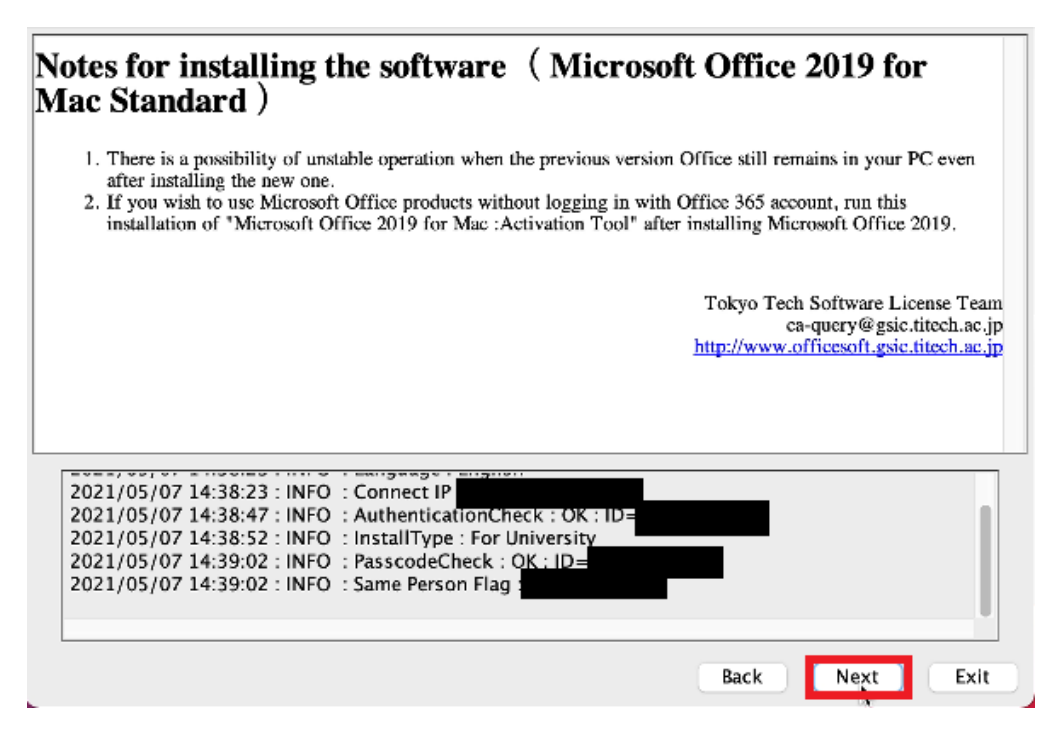

5.6

3

5.4

Check [Yes, I will agree.], and click [Next].

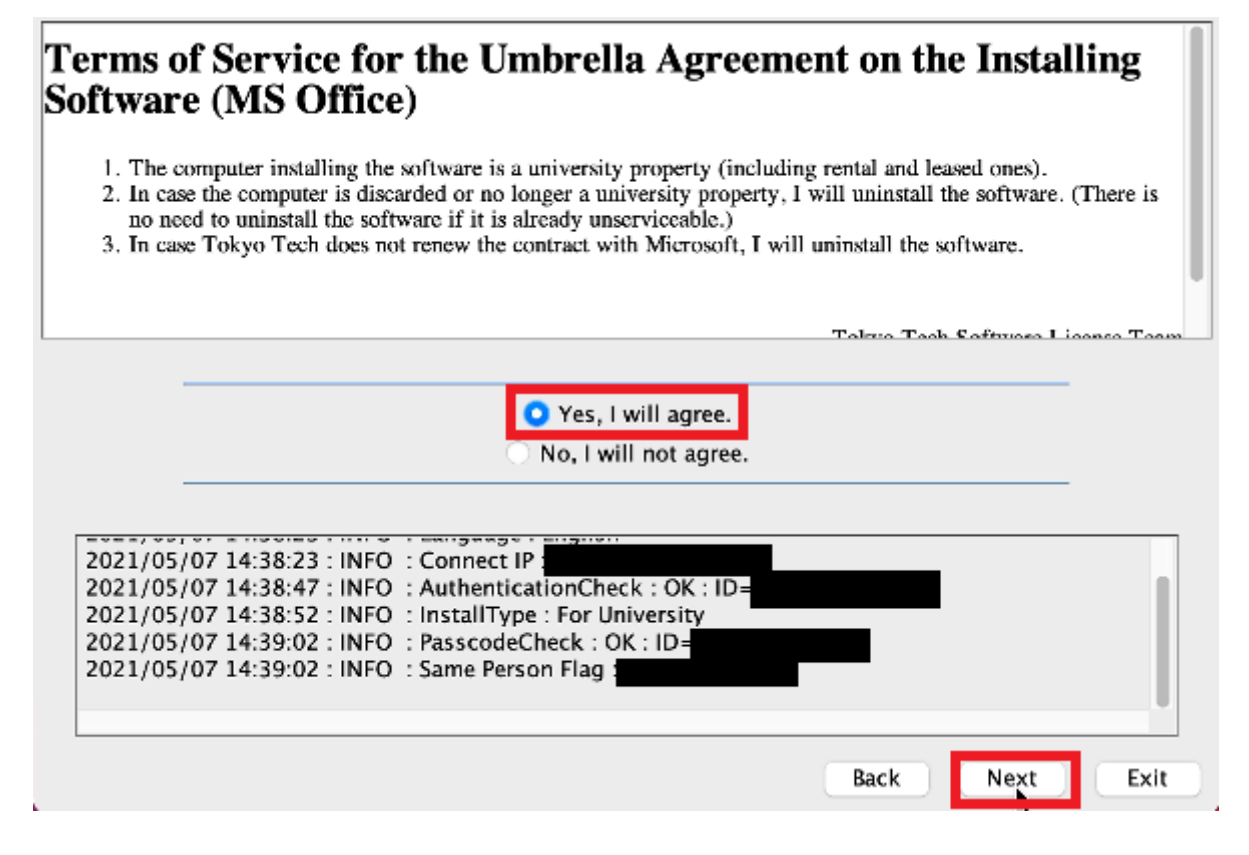

5.7

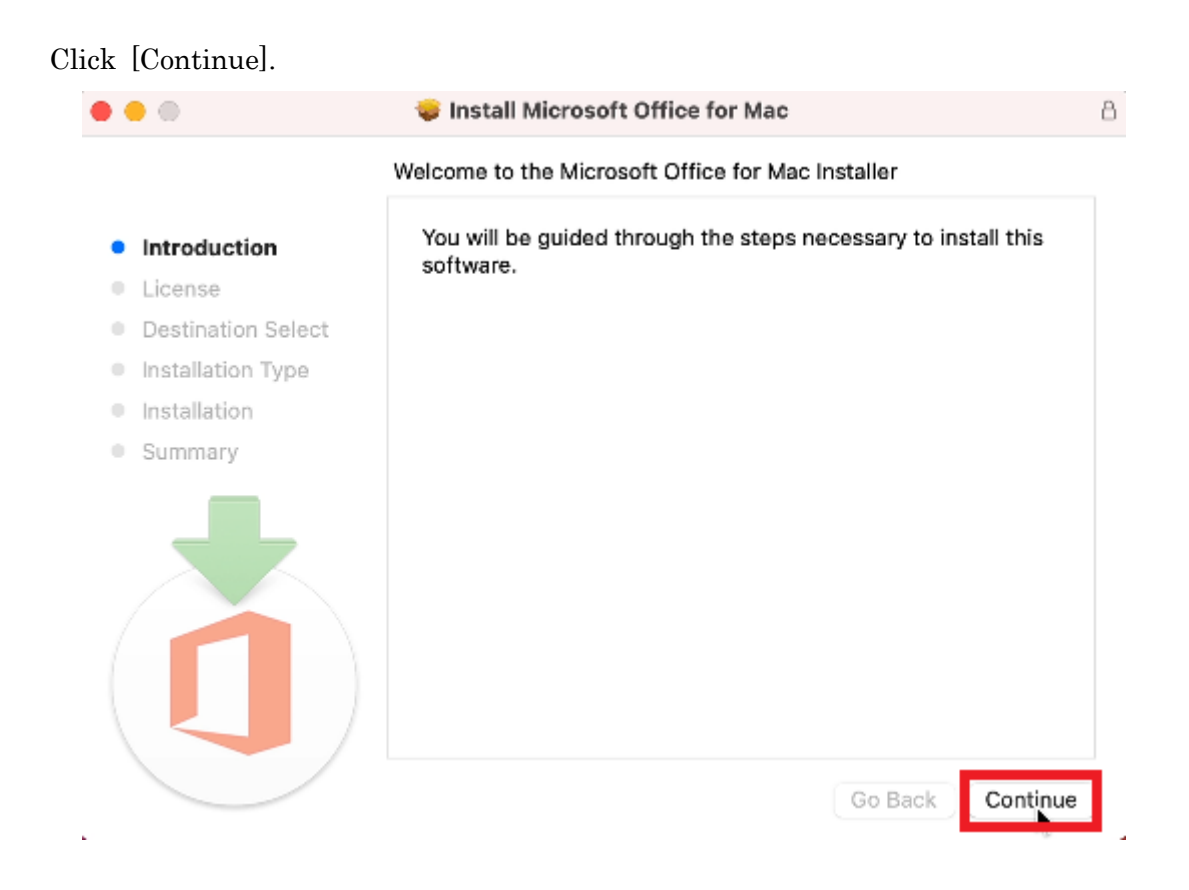

| • • •              | 🤤 Install M                                                                                                    | icrosoft Office for M                                                                                                    | ac                                                                                                    |                                   |
|--------------------|----------------------------------------------------------------------------------------------------|----------------------------------------------------------------------------------------------------|----------------------------------------------------------------------------------------------------|-----------------------------------|
|                    | Software Licen                                                                                                    | se Agreement                                                                                                    |                                                                                                    |                                   |
| Introduction       |                                                                                                    | English                                                                                                    | ٢                                                                                                    |                                   |
| License            | Consumer Cus                                                                                                    | tomers: To determine wh                                                                                                    | ich one of the two separate sets                                                                                                    | of                                |
| Destination Select | license terms b<br>either on produ                                                                                                    | elow apply to you, check<br>oct packaging if you purc                                                                                                    | the product title. This is printe<br>hased the product from a physi                                                                                                    | d<br>cal                          |
| Installation Type  | retail store or o<br>obtained the so                                                                                                    | on the page from which ye<br>oftware online. If designat                                                                                                    | ou purchased the software if yo<br>ted Office 365 subscription (e.g                                                                                                    | u<br>"                            |
| Installation       | Office 365 Hom<br>Microsoft Servi                                                                                                    | ie, Personal or University<br>ices Agreement – Microso                                                                                                    | ) then the "Supplement to<br>oft Office 365 Consumer                                                                                                    |                                   |
| Summary            | Subscription S<br>Office software<br>then the "Micro                                                                                                    | ervice and Software" belo<br>(e.g., Office Home & Stu<br>psoft Software License Te                                                                                                    | ow applies to you. If designated<br>dent or Office Home & Busines<br>rms – Office Desktop" below                                                                                                    | і<br>в),                          |
|                    | Enterprise Cus<br>do not apply to<br>subject to the t<br>agreed to when<br>acquired the lic<br>software if you<br>licensed distrib<br>enabled you to<br>have access to<br>covered by sep | tomers: If you are an Ent<br>you, and your use of the<br>erms and conditions of the<br>you signed up for the si-<br>cense for the software. You<br>have not validly sequired<br>putors. If your organization<br>use certain connected service<br>other connected service<br>marate terms and privacy | erprise customer, the below ten<br>subscription service/software<br>he volume license agreement yo<br>ubscription and by which you<br>ou may not use the service/<br>d a license from Microsoft or its<br>on is a Microsoft customer, it has<br>ervices in Office 365. You may a<br>s from Microsoft, which are<br>commitments. Learn more abo | ms<br>is<br>ou<br>is<br>iso<br>ut |
|                    |                                                                                                    |                                                                                                    |                                                                                                    |                                   |

5.9

Click [Agree].

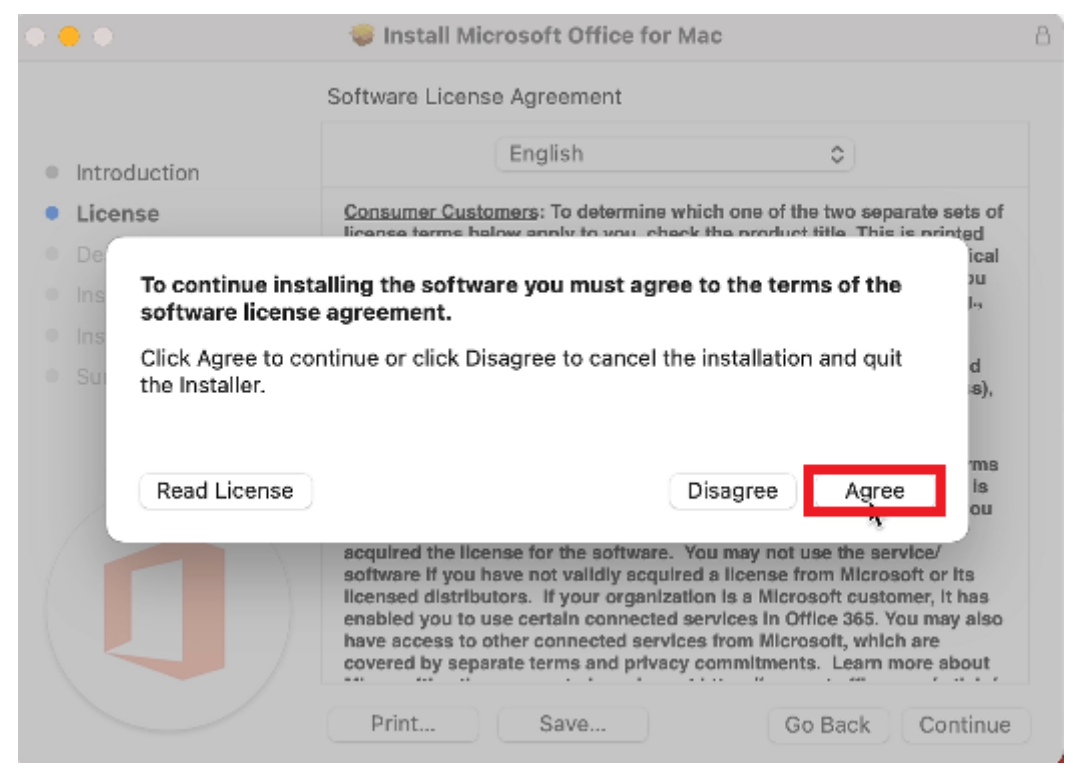

How to install Office Standard 2019 for Mac on university-owned PC

Click [Install].

| • • •              | 🤤 Install Microsoft Off     | ice for Mac                            | ß |
|--------------------|-----------------------------|----------------------------------------|---|
|                    | Standard Install on "Macint | osh HD"                                |   |
| Introduction       | This will take 8.9 GB of s  | space on your computer.                |   |
| License            | Click Install to perform a  | standard installation of this software |   |
| Destination Select | for all users of this comp  | outer. All users of this computer will |   |
| Installation Type  | be able to use this softw   | are.                                   |   |
| Installation       |                             |                                        |   |
| Summary            |                             |                                        |   |
|                    |                             | Change Install Location                |   |
|                    | Customize                   | Go Back Install                        | ] |

### 5.11

If you receive the message: *Installer is trying to install new software.*, type admini strator<sup>2</sup> name and password, and click [Install Software].

| $\cap$ | Installer is trying to install new software. |
|--------|----------------------------------------------|
|        | Enter your password to allow this.           |
|        | User Name:                                   |
|        | Password:                                    |
|        |                                              |
|        | Cancel Install Software                      |

### 5.12

Click [Close].

<sup>&</sup>lt;sup>2</sup> administrator <u>https://support.apple.com/guide/mac-help/aside/mchl17f139fc</u>

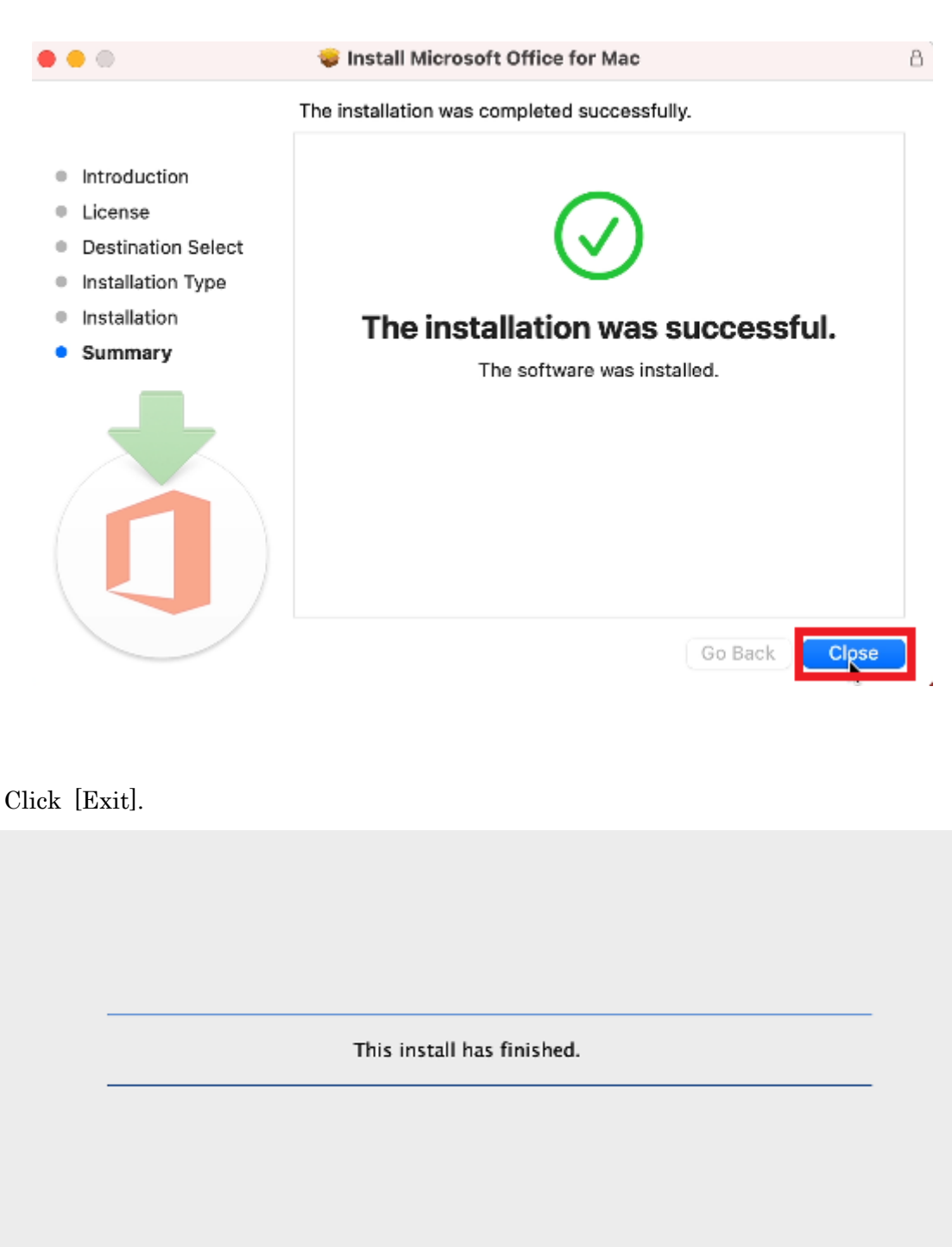

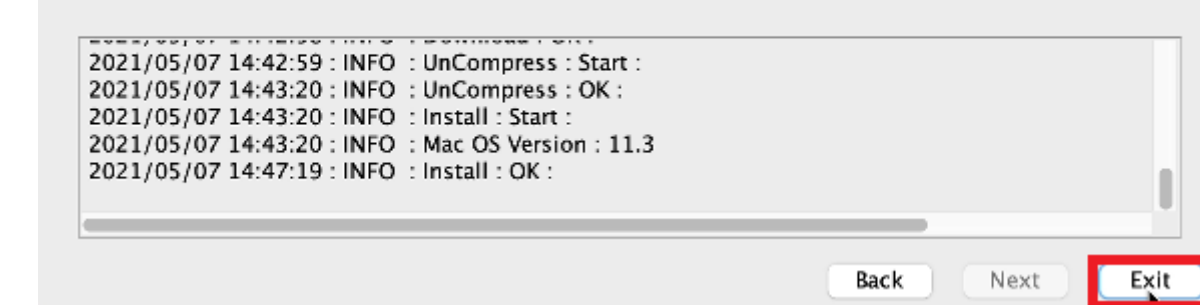

6 Execute Microsoft Office 2019 for Mac : Activation Tool

5.13

Follow steps in the following page. How to execute TTInstaller for macOS (Common steps) <u>http://www.officesoft.gsic.titech.ac.jp/pdf/How to execute TTInstaller for macOS com</u> <u>mon\_steps\_en.pdf</u>

#### 6.2

Check [For University], and click [Next].

|            |                  | InstallType :    | • For University |  |  |
|------------|------------------|------------------|------------------|--|--|
|            |                  |                  | U For Personal   |  |  |
|            |                  |                  |                  |  |  |
| 2021/05/07 | 14.49.15 . 19/50 |                  | the OK - Direct  |  |  |
| 2021/05/07 | 14:48:15 : INFO  | : Network Connec | t : OK : Direct  |  |  |

6.3

Type the mail address of The Tokyo Tech Mail System of PC Administrator who was decided at "2 Decide who to be PC Administrator" and the Passcode<sup>3</sup> which wa s obtained at "3 Obtain a Passcode", and click [Next].

<sup>&</sup>lt;sup>3</sup> If the Passcode which was obtained at "3 Obtain a Passcode" is invalid, follow the operation "3 Obtain a Passcode" again and type it.

| ,                  | PC Administrator                     | 's mail address                   |                               |       | @m titech ac in |  |
|--------------------|--------------------------------------|-----------------------------------|-------------------------------|-------|-----------------|--|
|                    | Aunimistrator                        | Passcode                          |                               |       | ennicemacijp    |  |
| -                  |                                      |                                   |                               |       |                 |  |
|                    |                                      |                                   |                               |       |                 |  |
|                    |                                      |                                   |                               |       |                 |  |
| 021/05/<br>021/05/ | 07 14:48:15 : IN<br>07 14:48:30 : IN | FO : Network C<br>FO : Language : | onnect : OK : Di<br>: English | rect  |                 |  |
| 021/05/            | 07 14:48:30 : IN                     | FO : Connect IP                   | the school of OK              | . 10  |                 |  |
|                    | 117 1 A V V A K + IN                 | F() · Authentica                  | tion('heck 'OK                | · ID= |                 |  |

Check the row the Explain column of which is "Microsoft Office 2019 for Mac : A ctivation Tool", and click [Next].

| Check                                  | OSName                                                                  | Language                                                              | Explain                                                                                                    | FileSize | Make  |
|----------------------------------------|-------------------------------------------------------------------------|-----------------------------------------------------------------------|----------------------------------------------------------------------------------------------------|----------|-------|
|                                        | Mac OS X                                                                |                                                                       | Microsoft Office 2019 for Mac : Activation Tool                                                                                                    | змв      | Micro |
|                                        | Mac OS X                                                                |                                                                       | Microsoft Office 2019 for Mac Standard (MultiLanguage)                                                                                                    | 1.65GB   | Micro |
|                                        | Mac OS X                                                                |                                                                       | Adobe Creative Cloud ENT : Shared Device License : CC2020                                                                                                    | 598MB    | Adob  |
|                                        | Mac OS X                                                                |                                                                       | Adobe Creative Cloud ENT : Acrobat DC (19.0)                                                                                                    | 1.11GB   | Adob  |
|                                        | Mac OS X                                                                |                                                                       | Adobe Creative Cloud ENT : Illustrator CC2018 (22.1)                                                                                                    | 2.14GB   | Adob  |
|                                        | Mac OS X                                                                |                                                                       | Adobe Creative Cloud ENT : Photoshop CC2018 (19.1.6)                                                                                                    | 1.70GB   | Adob  |
|                                        | Mac OS X                                                                |                                                                       | Adobe Creative Cloud ENT : CC2018 : Full Package                                                                                                    | 19.8GB   | Adob  |
|                                        | 1                                                                       | 1                                                                     |                                                                                                    | I        |       |
|                                        | For Cli                                                                 | ent : Com                                                             | mon For Client : Japanese For Client : Er                                                                                                    | nglish   |       |
| 202<br>202<br>202<br>202<br>202<br>202 | 21/05/07 14<br>21/05/07 14<br>21/05/07 14<br>21/05/07 14<br>21/05/07 14 | 4:48:30 :  <br>4:48:46 :  <br>4:48:49 :  <br>4:48:57 :  <br>4:48:57 : | NFO : Connect IP<br>NFO : AuthenticationCheck : OK : ID=<br>NFO : InstallType : For University<br>NFO : PasscodeCheck : OK : ID=<br>NFO : Same Person Flag : |          |       |
|                                        |                                                                         |                                                                       | Back                                                                                                    | t 🗍 🗌    | Exit  |

How to install Office Standard 2019 for Mac on university-owned  $\operatorname{PC}$ 

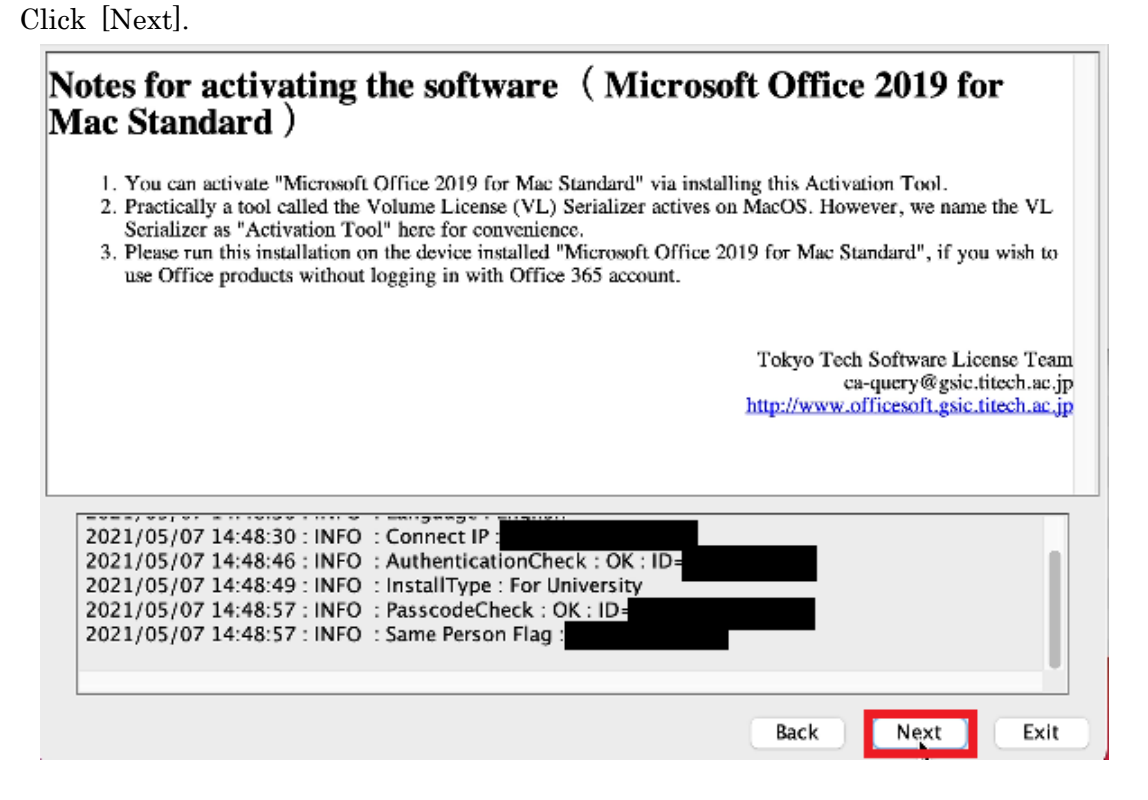

6.6

Check [Yes, I will agree.], and click [Next].

| Ferms o<br>Softwar                                  | of Service for the Umbrella Agreement on the Install<br>re (MS Office)                                                                                                    | ing      |
|-----------------------------------------------------|----------------------------------------------------------------------------------------------------|----------|
| 1. The c<br>2. In cas<br>no ne<br>3. In cas         | computer installing the software is a university property (including rental and leased ones).<br>ase the computer is discarded or no longer a university property, I will uninstall the software. (I<br>teed to uninstall the software if it is already unserviceable.)<br>ase Tokyo Tech does not renew the contract with Microsoft, I will uninstall the software. | There is |
|                                                     | Takua Tash Cattures Lice                                                                                                    | nco Toom |
|                                                     | • Yes, I will agree.<br>No, I will not agree.                                                                                                    |          |
| 2021/05<br>2021/05<br>2021/05<br>2021/05<br>2021/05 | 5/07 14:48:30 : INFO : Connect IP<br>5/07 14:48:46 : INFO : AuthenticationCheck : OK : ID=<br>5/07 14:48:49 : INFO : InstallType : For University<br>5/07 14:48:57 : INFO : PasscodeCheck : OK : ID=<br>5/07 14:48:57 : INFO : Same Person Flag :                                                                                                    |          |
|                                                     | Back                                                                                                    | Exit     |

How to install Office Standard 2019 for Mac on university-owned PC

# Click [Continue].

| Welcome to the Microsoft Office 2019 Volume License Serializer Installer |                                                                                                    |
|--------------------------------------------------------------------------|----------------------------------------------------------------------------------------------------|
| You will be guided through the steps necessary to install this software. |                                                                                                    |
|                                                                          | Welcome to the Microsoft Office 2019 Volume License Serializer Installer You will be guided through the steps necessary to install this software. |

# 6.8

## Click [Install].

| 😑 😑 👘 🤯 Inst                                                                                                    | all Microsoft Office 2019 Volume License Serializer                                                                                                    | 8 |
|----------------------------------------------------------------------------------------------------|----------------------------------------------------------------------------------------------------|---|
|                                                                                                    | Standard Install on "Macintosh HD"                                                                                                    |   |
| <ul> <li>Introduction</li> <li>Destination Select</li> <li>Installation Type</li> <li>Installation</li> <li>Summary</li> </ul> | This will take 9.8 MB of space on your computer.<br>Click Install to perform a standard installation of this software for<br>all users of this computer. All users of this computer will be able to<br>use this software. |   |
|                                                                                                    | Change Install Location                                                                                                    |   |
|                                                                                                    | Go Back Install                                                                                                    | ] |

If you receive the message: *Installer is trying to install new software.*, type admini strator<sup>4</sup> name and password, and click [Install Software].

| $\bigcirc$ | Installer is trying to install new software. |
|------------|----------------------------------------------|
|            | Enter your password to allow this.           |
|            | User Name:                                   |
|            | Password:                                    |
|            |                                              |
|            | Cancel Install Software                      |

#### 6.10

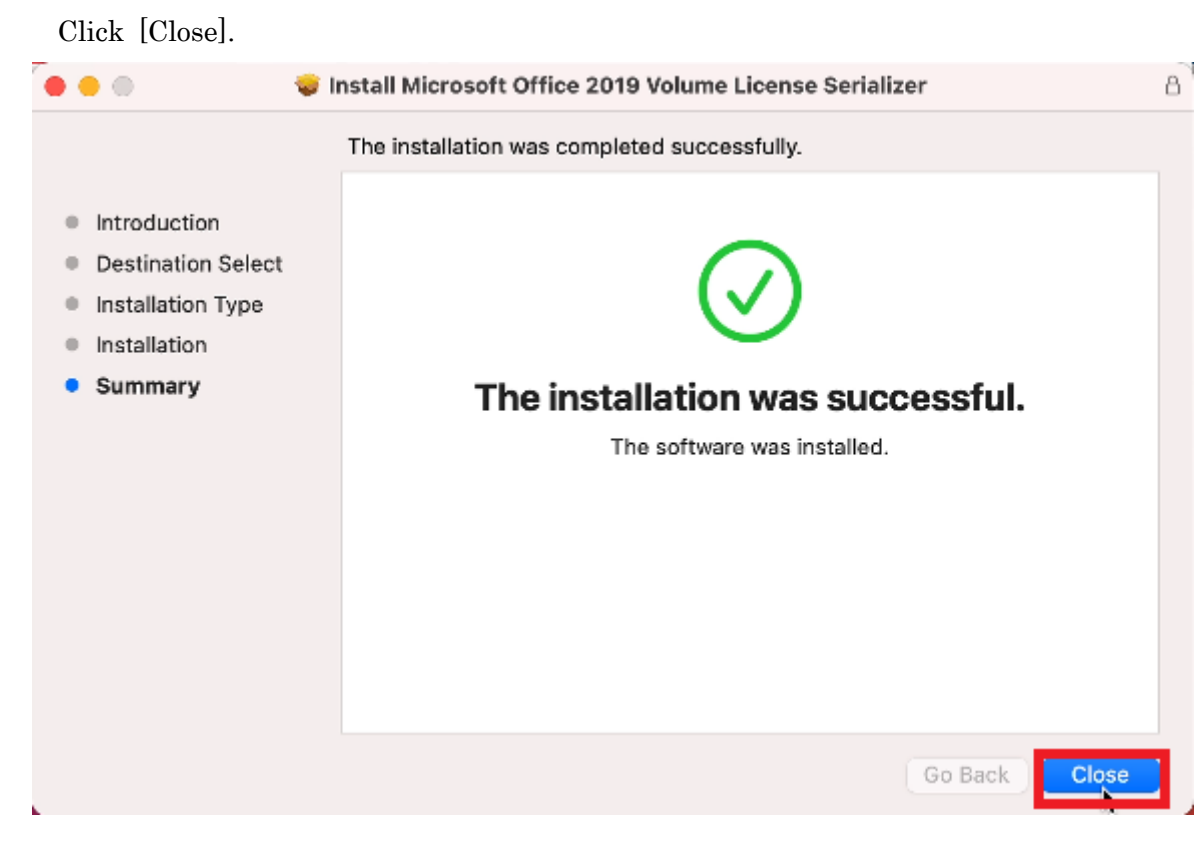

## 6.11

Click [Exit].

<sup>&</sup>lt;sup>4</sup> administrator <u>https://support.apple.com/guide/mac-help/aside/mchl17f139fc</u>

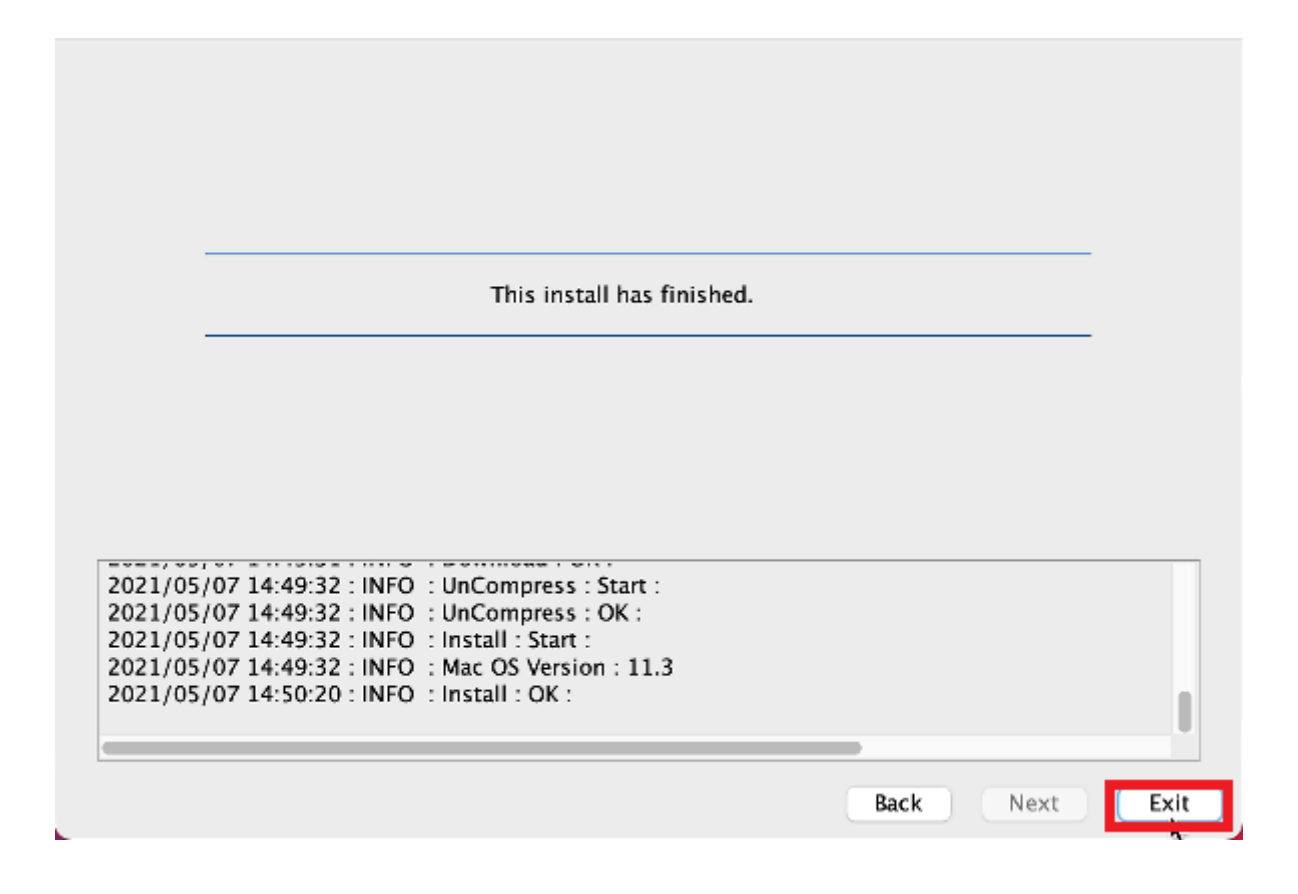

Delete the TTInstaller which was downloaded at "4 Download TTInstaller for mac OS".